## HOW TO FIND IN-NETWORK PROVIDERS

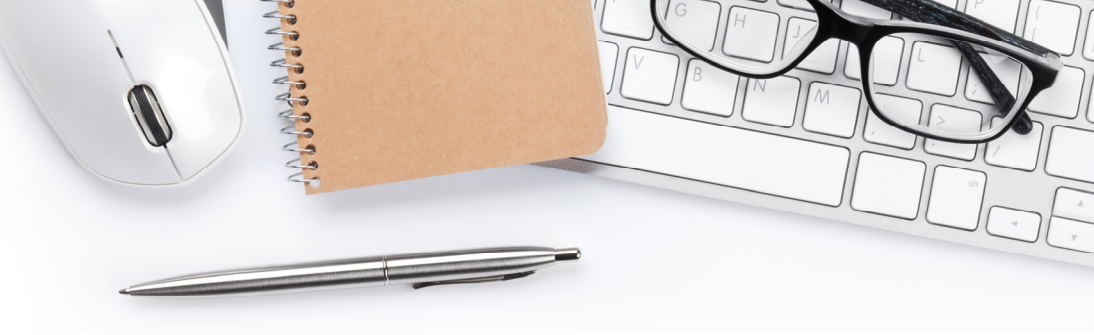

## TO FIND PARTICIPATING AETNA PROVIDERS:

- STEP 1: Visit Aetna's website at www.aetna.com
- STEP 2: At the middle of the of the webpage on the right, click on "Find A Doctor"
- STEP 3: On right side of page under Guest, select "Plan from an employer" (1st choice on the list)
- STEP 4: Under Continue as a Guest, enter your zip code, city, state or county
- STEP 5: You will be asked to "Select a Plan". Use the Key below to help you make the correct selection:

| IF YOU'RE ENROLLING IN           | DOCFIND PLAN SELECTION IS                                                                                         |
|----------------------------------|----------------------------------------------------------------------------------------------------|
| New Jersey Educators Health Plan | Category Heading = <u>Aetna Open Access Plans</u><br>Plan Name = Aetna Choice POS II (Open Access)                |
| Garden State Health Plan         | Category Heading = <u>Aetna Whole Health Plan</u><br>Plan Name = (NJ) Aetna Whole Health New Jersey Choice POS II |

## TO FIND PARTICIPATING AMERIHEALTH ADMINISTRATORS PROVIDERS:

- STEP 1: Visit the AHA website at www.myahabenefits.com
- STEP 2: At the bottom of the webpage on the right, click on "Find A Doctor"
- STEP 3: Search providers by category, specialty and much more!

Once you search for a list of doctors, you can click on the provider's name and then view information such as:

- Credentials
- Gender
- Hospital affiliations
- Specialty
- Reviews from other members

Office hours

- Language spoken
- National Provider Number (NPI)

Easily compare up to five doctors and hospitals at once. You can compare specialties, education, board certifications, quality reviews, and more.

**Please note:** If searching for a Garden State Plan Provider, for accurate results, fill in your location and search for the Local Value Network at the top of the page.

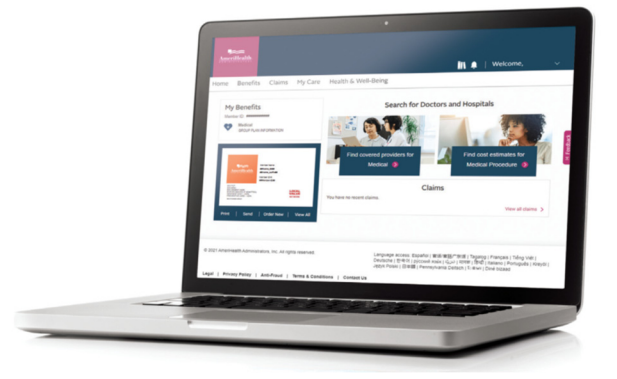